# HMIC\_H IP

# **User Guide**

(UG022001, V1.2\_i1) (19.12.2023)

Shenzhen Pango Microsystems Co., Ltd. All Rights Reserved. Any infringement will be subject to legal action.

# **Revisions History**

## **Document Revisions**

| Version | Date       | Revisions        | Applicable IP and<br>Corresponding Versions |
|---------|------------|------------------|---------------------------------------------|
| V1.2_i1 | 19.12.2023 | Initial release. | V1.2                                        |
|         |            |                  |                                             |

## **IP Revisions**

| IP Version | Date       | Revisions        |
|------------|------------|------------------|
| V1.2       | 01.09.2022 | Initial release. |
|            |            |                  |

# **About this Manual**

#### **Terms and Abbreviations**

| Terms and Abbreviations | Meaning                                      |  |
|-------------------------|----------------------------------------------|--|
| APB                     | Advanced Peripheral Bus                      |  |
| AXI                     | Advanced eXtensible Interface                |  |
| DDR                     | Double Data Rate                             |  |
| DDC                     | Dedicated DQS Circuit                        |  |
| LP                      | Low Power                                    |  |
| MC                      | Memory Controller                            |  |
| MR                      | Mode Register                                |  |
| MRS                     | Mode Register Set                            |  |
| РНҮ                     | Physical                                     |  |
| RD                      | Read                                         |  |
| UI                      | User Interface                               |  |
| WR                      | Write                                        |  |
| DCD                     | DDR Command Decode                           |  |
| DCP                     | DDR3 Command Procedure                       |  |
| HMIC                    | High performance Memory Interface Controller |  |
| IPC                     | IP Compiler                                  |  |
| PDS                     | Pango Design Suite                           |  |
| UCE                     | User Constraint Editor                       |  |
|                         |                                              |  |

#### **Related Documentation**

The following documentation is related to this manual:

- 1. Pango\_Design\_Suite\_Quick\_Start\_Tutorial
- 2. Pango\_Design\_Suite\_User\_Guide
- 3. **IP\_Compiler\_User\_Guide**
- 4. Simulation\_User\_Guide
- 5. User\_Constraint\_Editor\_User\_Guide
- 6. Physical\_Constraint\_Editor\_User\_Guide
- 7. Route\_Constraint\_Editor\_User\_Guide

# **Table of Contents**

| Revisions History                       | 1  |
|-----------------------------------------|----|
| About this Manual                       | 2  |
| Table of Contents                       |    |
| Tables                                  | 4  |
| Figures                                 | 5  |
| Chapter 1 Preface                       | 6  |
| 1.1 Introduction of the Manual          | 6  |
| 1.2 Writing Standards of the Manual     | 6  |
| Chapter 2 IP User Guide                 | 7  |
| 2.1 IP Introduction                     | 7  |
| 2.1.1 Key Features                      | 7  |
| 2.1.2 Applicable Devices and Packages   |    |
| 2.2 IP Block Diagram                    |    |
| 2.3 IP Generation Process               | 9  |
| 2.3.1 Module Instantiation              | 9  |
| 2.3.2 Constraint Configuration          | 16 |
| 2.3.3 Simulation Runs                   | 17 |
| 2.3.4 Synthesis and Placement/Routing   | 17 |
| 2.3.5 Resource Utilization              |    |
| 2.4 Example Design                      |    |
| 2.4.1 Design Block Diagram              |    |
| 2.4.2 Test Method                       | 19 |
| 2.5 Descriptions of IP Interfaces       |    |
| 2.5.1 Descriptions of Interfaces        |    |
| 2.5.2 Descriptions of Interface Timings |    |
| 2.6 Description of the IP Register      |    |
| 2.6.1 MSTR                              |    |
| 2.6.2 STAT                              |    |
| 2.7 Typical Applications                |    |
| 2.8 Descriptions and Considerations     |    |
| 2.8.1 Clock Constraints                 |    |
| 2.8.2 Location Constraints              |    |
| Disclaimer                              |    |

# 

| Table 1-1 Description of Writing Standards                                              | 6  |
|-----------------------------------------------------------------------------------------|----|
| Table 2-1 HMIC_H IP Applicable Device and Packagings                                    | 8  |
| Table 2-2 Descriptions of Configuration Parameters on the Basic Options Page            | 11 |
| Table 2-3 Descriptions of Configuration Parameters on the Memory Options Page           | 13 |
| Table 2-4 Descriptions of Configuration Parameters on the Interface Options Page        | 15 |
| Table 2-5 Output files generated by the IP                                              | 16 |
| Table 2-6 Typical Resource Utilisation Values for HMIC_H IP Based on Applicable Devices |    |
| Table 2-7 Memory Interface                                                              |    |
| Table 2-8 Global Interface                                                              |    |
| Table 2-9 AXI4 Port0                                                                    |    |
| Table 2-10 AXI4 Port1                                                                   |    |
| Table 2-11 AXI4 Port2                                                                   |    |
| Table 2-12 APB Interface                                                                |    |
| Table 2-13 Definition of Each Bit in MSTR                                               |    |
| Table 2-14 Definition of Each Bit in STAT                                               |    |

# 

# Figures

| Figure 2-1 HMIC_H IP System Block Diagram                | 8 |
|----------------------------------------------------------|---|
| Figure 2-2 Project Instantiation Interface               | 9 |
| Figure 2-3 HMIC_H IP Interface Block Diagram 1           | 0 |
| Figure 2-4 HMIC_H IP Parameter Configuration Interface 1 | 0 |
| Figure 2-5 Basic Options Page 1                          | 1 |
| Figure 2-6 Memory Options Page 1                         | 2 |
| Figure 2-7 Interface Options Page 1                      | 4 |
| Figure 2-8 Summary Page 1                                | 5 |
| Figure 2-9 HMIC_H IP Generation Report Interface 1       | 6 |
| Figure 2-10 Open ModelSim Instruction1                   | 7 |
| Figure 2-11 ModelSim Simulation Execution Script1        | 7 |
| Figure 2-12 Example Design System Block Diagram1         | 8 |
| Figure 2-13 Example Design Test Process Diagram1         | 9 |
| Figure 2-14 AXI4 Single Read Timing                      | 6 |
| Figure 2-15 AXI4 Continuous Read Timing                  | 7 |
| Figure 2-16 AXI4 Single Write Timing                     | 8 |
| Figure 2-17 Typical Write Timing of the APB Interface    | 8 |
| Figure 2-18 Typical Read Timing of the APB Interface     | 9 |
| Figure 2-19 IP Clock Relationship Diagram                | 2 |
| Figure 2-20 IP Clock Connection Diagram                  | 2 |

# **Chapter 1 Preface**

This chapter describes the scope, structure, and writing standards of this manual to help users quickly find the information they need.

#### **1.1 Introduction of the Manual**

This manual serves as the user guide for the DDR3 IP—HMIC\_H (High performance Memory Interface Controller Hard core) IP launched by Pango Microsystems. The content of this manual primarily includes the IP user guide and related information. This manual helps users quickly understand the features and usage of HMIC\_H IP.

### **1.2 Writing Standards of the Manual**

| Table 1-1 Description | of Writing Standards |
|-----------------------|----------------------|
|-----------------------|----------------------|

| Text        | Rules                                                                                                    |
|-------------|----------------------------------------------------------------------------------------------------|
| Attention   | If users ignore the attention contents, they may suffer adverse consequences or fail to operate successfully due to incorrect actions. |
| Description | Instructions and tips provided for users.                                                                                              |

# Chapter 2 IP User Guide

This chapter provides a guide on the use of HMIC\_H IP, including an introduction to IP, IP block diagram, IP generation process, Example Design, IP interface description, IP register description, typical applications, descriptions and considerations, and IP debugging methods. More details on the design process can be found in the following PDS help documentation.

- Pango\_Design\_Suite\_Quick\_Start\_Tutorial
- Pango\_Design\_Suite\_User\_Guide
- > IP\_Compiler\_User\_Guide
- Simulation\_User\_Guide

#### **2.1 IP Introduction**

HMIC\_H IP is a DDR3 IP launched by Pango Microsystems. It is compatible with LPDDR and DDR2. Users can configure and generate the IP modules using the IPC (IP Compiler) in the PDS (Pango Design Suite).

#### 2.1.1 Key Features

The main features of HMIC\_H IP are as follows:

- ▶ LPDDR, DDR2, and DDR3 supported;
- ➤ x8 x16 Memory Device supported;
- Standard AXI4 bus interfaces:
- (One set of 128bit AXI4 Host Ports and two sets of 64bit AXI4 Host Ports);
- Standard APB bus interface (DDRC configuration interface);
- Configurable low-power mode: Self-Refresh and Power Down;
- ▶ Up to 1066Mbps data rate for DDR3;
- ▶ Up to 800Mbps data rate for DDR2;
- ▶ Up to 400Mbps data rate for LPDDR;
- Burst Length 8 and single Rank.

#### 2.1.2 Applicable Devices and Packages

Table 2-1 HMIC\_H IP Applicable Device and Packagings

| Applicable Devices | Supported Packages |
|--------------------|--------------------|
| PGL22G             | FBG256/MBG324      |

#### 2.2 IP Block Diagram

The system block diagram of HMIC\_H IP is shown in Figure 2-1.

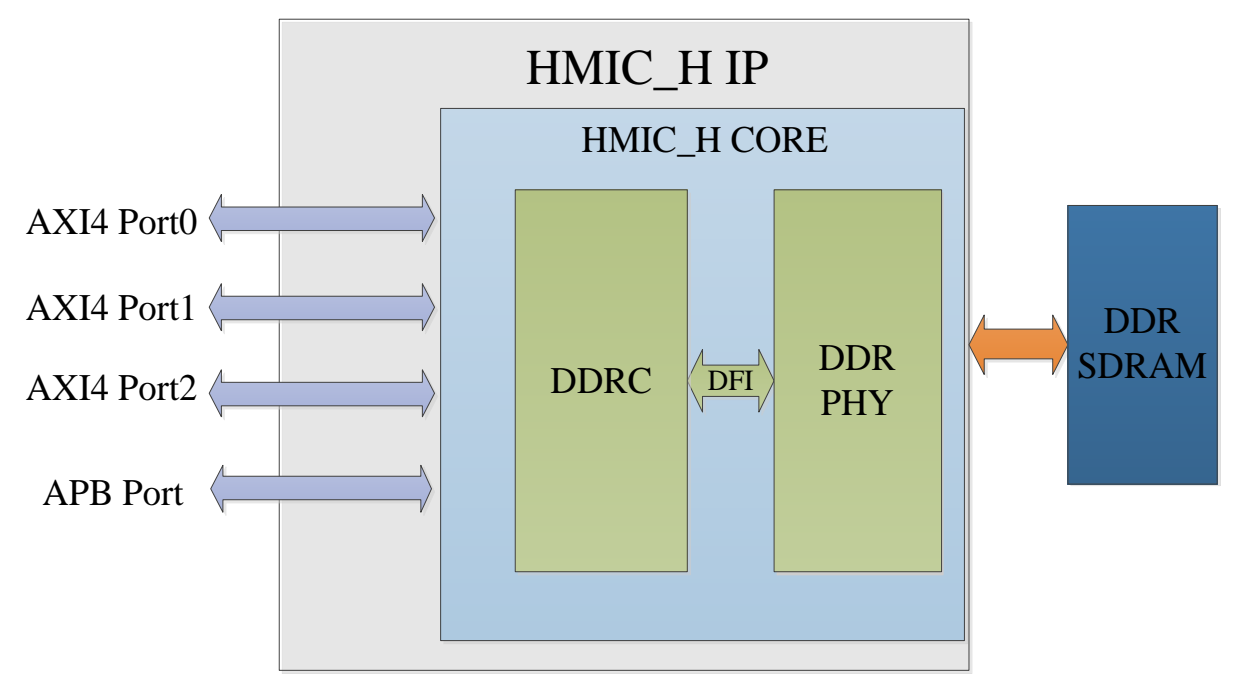

Figure 2-1 HMIC\_H IP System Block Diagram

HMIC\_H IP includes a DDR Controller, DDR PHY, and PLL. Users can read and write data via the AXI4 interface, configure the internal registers of the DDR Controller via the APB interface, and use PLL to generate various required clocks.

➢ AXI4 interface

HMIC\_H IP provides three sets of AXI4 Host Ports: AXI4 Port0 (128bit), AXI4 Port1 (64bit), and AXI4 Port2 (64bit). Users can enable these three sets of AXI4 Ports on the HMIC\_H IP interface. All three sets of AXI4 Host Ports are standard AXI4 interfaces.

> APB interface

HMIC\_H IP provides an APB configuration interface, through which the internal registers of the DDR Controller can be configured. This interface is selected once the HMIC\_H IP initialization is complete.

### **2.3 IP Generation Process**

#### 2.3.1 Module Instantiation

Users can complete the customised configuration of HMIC\_H IP through the IPC tool to instantiate the required IP modules. For detailed instructions on using the IPC tool, please refer to "*IP\_Compiler\_User\_Guide*".

The main steps for instantiating the HMIC\_H IP module are described as follows.

#### 2.3.1.1 Selecting IP

After selecting the FPGA device type, the Catalog interface displays the loaded IP models. Select Logos HMIC\_H under the "System/DDR/Hard" directory, then set the Pathname and Instance Name on the right page. The project instantiation interface is shown in Figure 2-2.

#### **Recommendation:**

It is recommended to use version 2022.1-ads or above for the software.

| Pathname      | C:\Users\user\Desktoptest\test.idf |           |  | Proj | Path |
|---------------|------------------------------------|-----------|--|------|------|
| Instance Name | test                               | Customize |  |      |      |

Figure 2-2 Project Instantiation Interface

#### 2.3.1.2 IP Parameter Configuration

After selecting the IP, click <Customize> to enter the HMIC\_H IP parameter configuration interface. The left Symbol is the interface block diagram, as shown in Figure 2-3; the Parameter Configuration window is shown on the right side, as shown in Figure 2-4.

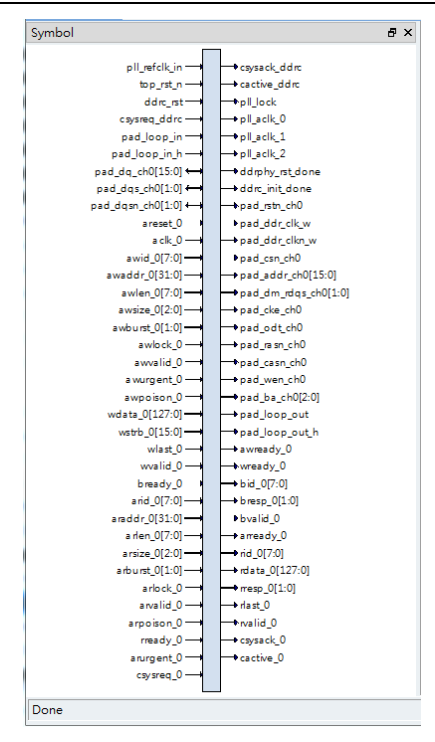

Figure 2-3 HMIC\_H IP Interface Block Diagram

| tep 1: Basic Options   | Step 2: Memory Options      | Step 3: Interface Options     | Step 4: Summary                                   |
|------------------------|-----------------------------|-------------------------------|---------------------------------------------------|
| Type Options           |                             |                               |                                                   |
| Please select the mer  | mory interface type from t  | the Memory Type selection.    |                                                   |
| Memory Type:           | DDR3 🗸                      |                               |                                                   |
| IO Options             |                             |                               |                                                   |
| Please select the mer  | nory controller location.T  | he IO pins used by the left o | ontroller are distributed in BANK L1 and BANK L2. |
| The IO pins used by t  | he right controller are dis | tributed in BANK R1 and BA    | NK R2.                                            |
| Controller Location:   | Right(BANK R1 + BANK        | (R2) 🗸                        |                                                   |
| IO Standard:           | SSTL15_I                    | ~                             |                                                   |
| Mode Options           |                             |                               |                                                   |
| Please select the ope  | arating mode for memory     | Interface.                    |                                                   |
| Operating Mode:        | Controller + PHY V          |                               |                                                   |
| Width Options          |                             |                               |                                                   |
| Please select the data | a width which memory int    | erface can access at a time.  |                                                   |
| Total Data Width:      | 16 🗸                        | •                             |                                                   |
| Clock settings         |                             |                               |                                                   |
| Input Clock Frequence  | :y: 50.00 🗘                 | MHz(rang:5-600MHz)            |                                                   |
| Desired Data Rate:     | 800.00 🗘                    | Mbps(rang:600-1066Mbp         | s)                                                |
| Actual Data Rate:      | 800                         | Mbps                          |                                                   |
|                        |                             |                               |                                                   |
|                        |                             |                               |                                                   |

Figure 2-4 HMIC\_H IP Parameter Configuration Interface

#### Attention:

Please be sure to configure the IP parameters in the order of the pages, following Step  $1 \rightarrow$  Step  $2 \rightarrow$  Step  $3 \rightarrow$  Step 4.

PANGO

Parameter configuration includes four pages, namely Step1: Basic Options, Step2: Memory Options, Step3: Interface Options, Step4: Summary. The steps for configuring HMIC\_H IP are described as follows.

### 2.3.1.2.1 Step 1: Basic Options

Basic Options is the fundamental configuration page for the IP, as shown in Figure 2-5. Refer to Table 2-2 for detailed parameters.

| Step 1: Basic Options  | Step 2: Memory Options      | Step 3: Interface Options     | Step 4: Summary                                   |  |
|------------------------|-----------------------------|-------------------------------|---------------------------------------------------|--|
| Type Options           |                             |                               |                                                   |  |
| Please select the mer  | mory interface type from t  | he Memory Type selection.     |                                                   |  |
| Memory Type:           | DDR3 🗸                      |                               |                                                   |  |
| IO Options             |                             |                               |                                                   |  |
| Please select the mer  | mory controller location.T  | he IO pins used by the left o | ontroller are distributed in BANK L1 and BANK L2. |  |
| The IO pins used by t  | he right controller are dis | tributed in BANK R1 and BA    | NK R2.                                            |  |
| Controller Location:   | Right(BANK R1 + BANK        | (R2) 🗸                        |                                                   |  |
| IO Standard:           | SSTL15_I                    | $\checkmark$                  |                                                   |  |
| Mode Options           |                             |                               |                                                   |  |
| Please select the ope  | rating mode for memory      | Interface.                    |                                                   |  |
| Operating Mode:        | Controller + PHY 🗸          |                               |                                                   |  |
| Width Options          |                             |                               |                                                   |  |
| Please select the data | a width which memory int    | erface can access at a time.  |                                                   |  |
| Total Data Width:      | 16 🗸                        |                               |                                                   |  |
| Clock settings         |                             |                               |                                                   |  |
| Input Clock Frequence  | ry: 50.00 🗘                 | MHz(rang:5-600MHz)            |                                                   |  |
| Desired Data Rate:     | 800.00 🗘                    | Mbps(rang:600-1066Mbp         | s)                                                |  |
| Actual Data Rate:      | 800                         | Mbps                          |                                                   |  |
|                        |                             |                               |                                                   |  |
|                        |                             |                               |                                                   |  |

Figure 2-5 Basic Options Page

| Table 2-2 Descriptions o | Configuration Parameters | s on the Basic Options Page |
|--------------------------|--------------------------|-----------------------------|
|--------------------------|--------------------------|-----------------------------|

| Option Domain | Parameter/Configuration<br>Options | Parameter Description                                                                                                    | Default Value               |
|---------------|------------------------------------|----------------------------------------------------------------------------------------------------|-----------------------------|
| Type Options  | Memory Type                        | The SDRAM type used:<br>Supported types include:<br>1) DDR3;<br>2) DDR2;<br>3) LPDDR;                                                                                                    | DDR3                        |
| IO Options    | Controller Location                | The supported locations for the<br>Memory Controller within the FPGA<br>chip include:<br>1) Right (BANK R1 + BANK R2);<br>2) Left (BANK L1 + BANK L2);<br>Note: HMIC_H is a hard core, so its<br>location is fixed and cannot be<br>changed. | Right(BANK R1 +<br>BANK R2) |

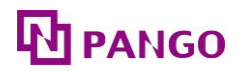

| <b>Option Domain</b> | Parameter/Configuration<br>Options | Parameter Description                                                                                                    | Default Value    |
|----------------------|------------------------------------|----------------------------------------------------------------------------------------------------|------------------|
|                      | IO Standard                        | Interface standard options;<br>The interface standards supported by<br>DDR3 include:<br>1) SSTL15_I<br>2) SSTL15_II<br>The interface standards supported by<br>DDR2 and LPDDR include:<br>1) SSTL18_I<br>2) SSTL18_II | SSTL15_I         |
| Mode Options         | Operating Mode                     | HMIC_H operating mode selection;<br>Currently, only the Controller + PHY<br>mode is supported;                                                                                                    | Controller + PHY |
| Width Options        | Total Data Width                   | The total DQ width of the off-chip<br>SDRAM connected to HMIC_H.<br>Supported total widths include:<br>1) 16<br>2) 8                                                                                                  | 16               |
|                      | Input Clock Frequency              | The input clock of HMIC_H, in MHz.                                                                                                    | 50.000           |
| Clock settings       | Desired Data Rate                  | The desired data rate.<br>DDR3, DDR2, and LPDDR support<br>up to 1066Mbps, 800Mbps, and<br>400Mbps, respectively.                                                                                                    | 800.000          |
|                      | Actual Data Rate                   | The actual data rate, which should be<br>as close to the desired rate as<br>possible.                                                                                                    | 800.0            |

Note: "-" indicates that there is no default value for this parameter in the IP configuration interface.

# 2.3.1.2.2 Step 2: Memory Options

Memory Options is the configuration page for Memory parameters, as shown in Figure 2-6. Refer to Table 2-3 for detailed parameters.

| Step 1: Basic Options         Step 2: Memory Options         Step 3: Interface Options         Step 4: Summary                                                                                                    |
|----------------------------------------------------------------------------------------------------|
| Memory Part Please select the memory part.Find an equivalent part or create a part using the 'Create Custom Part' button if the part you want is not Create Custom Part MT41J128M16XX-15E                                     |
| Drive Options                                                                                                    |
| To calibrate the output driver impedance, an external precision resistor (RZQ) is connected between the ZQ ball and VSSQ.<br>The value of the resistor must be 2400hm +/-1 percent.<br>Output Driver Impedance Control: RZQ/6 |
| The ODT feature is designed to improve signal integrity of the memory channel by enabling the DDR3 SDRAM controller to independently turn on/off ODT.         RTT(nominal)-ODT:       RZQ/4                                   |
|                                                                                                    |
|                                                                                                    |
|                                                                                                    |
|                                                                                                    |

Figure 2-6 Memory Options Page

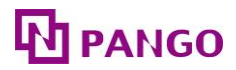

| Option<br>Domain                      | Parameter/<br>Configuration Options | Parameter Description                                                                                                    | Default Value                                                                                                    |
|---------------------------------------|-------------------------------------|----------------------------------------------------------------------------------------------------|----------------------------------------------------------------------------------------------------|
| Memory<br>Part SDRAM device mode      |                                     | The specific type of SDRAM;<br>The models supported by DDR3 include:<br>1) MT41J128M8XX-15E<br>2) MT41J64M16XX-15E<br>3) MT41J256M8XX-15E<br>4) MT41J128M16XX-15E<br>5) MT41J512M8XX-15E<br>6) MT41J256M16XX-15E<br>The models supported by DDR2 include:<br>1) MT47H128M8XX-25E<br>2) MT47H64M16XX-25E<br>3) MT47H128M16XX-25E<br>4) MT47H256M4XX-25E<br>5) MT47H64M8XX-25E-IT<br>The models supported by LPDDR include:<br>1) MT46H128M16XXXX-5L-IT<br>2) MT46H64M16XXXX-5L-IT<br>3) MT46H64M16XXXX-6L-IT<br>4) MT46H12M16XXXX-6L-IT<br>4) MT46H16M16XXXX-6L-IT<br>5) MT46H16M16XXXX-75-IT<br>Note: If none of these is the required device<br>model, users can check the Create Custom Part<br>option and then customize a new SDRAM type<br>in the Custom Memory Part option box. | MT41J128M16XX-<br>15E                                                                                                    |
|                                       | Create Custom Part                  | This option box is displayed when the Create<br>Custom Part option is checked, and it is used to<br>customize a new SDRAM type. Options<br>included: Base Part, Timing Parameters, Row<br>Address, Column Address, and Bank Address.                                                                                                    | Cleared                                                                                                    |
|                                       | Select Base Part                    | Customizes the reference model of SDRAM;                                                                                                    | MT41J128M16XX-<br>15E                                                                                                    |
| Custom<br>Memory<br>Part <sup>1</sup> | Timing Parameters                   | Customizes the Timing parameters of SDRAM;                                                                                                    | trfc: 160.000<br>tras: 36.000<br>trp: 13.500<br>trcd: 13.500<br>twr: 15.000<br>trefi: 7.800<br>trtp: 7.500<br>twtr: 7.500 |
|                                       | Row Address                         | Row address;                                                                                                    | 14                                                                                                    |
|                                       | Column Address                      | Column address;                                                                                                    | 10                                                                                                    |
|                                       | Bank Address                        | Bank address;                                                                                                    | 3                                                                                                    |
| Drive<br>Options                      | Output Driver<br>Impedance Control  | Drive strength options;<br>The drive options supported by DDR3 include                                                                                                    | RZQ/6                                                                                                    |

 Table 2-3 Descriptions of Configuration Parameters on the Memory Options Page

<sup>1</sup> This option box is displayed when the Create Custom Part option is checked, and it is used to customize a new SDRAM type.

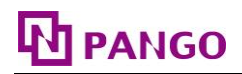

| Option<br>Domain | Parameter/<br>Configuration Options | Parameter Description                                                                                                    | Default Value |
|------------------|-------------------------------------|----------------------------------------------------------------------------------------------------|---------------|
|                  | RTT(nominal)-ODT                    | <ul> <li>(Refer to DDR3 protocol for details)</li> <li>1) Output Driver Impedance Control</li> <li>2) RTT(nominal)-ODT</li> <li>The drive options supported by DDR2 include</li> <li>(Refer to DDR2 protocol for details)</li> <li>1) Output Driver Strength</li> <li>2) RTT(nominal)-ODT</li> <li>The drive options supported by LPDDR include</li> <li>(Refer to LPDDR protocol for details)</li> <li>1) Driver Strength</li> </ul> | RZQ/4         |

### 2.3.1.2.3 Step 3: Interface Options

Interface Options is the configuration page for interface parameters, as shown in Figure 2-7. Refer to Table 2-4 for detailed parameters.

| ep 1: Basic Options   | Step 2: Memory Opt                  | ions Step 3: | Interface Opi | tions Step 4: Summary  |                   |                  |  |  |  |
|-----------------------|-------------------------------------|--------------|---------------|------------------------|-------------------|------------------|--|--|--|
| APB interface         |                                     |              |               |                        |                   |                  |  |  |  |
| Enable APB interf     | Enable APB interface for Controller |              |               |                        |                   |                  |  |  |  |
| Desired APB Clock Fre | equency: 50.00                      | 🗢 МН         | z(rang:0.1-13 | 33MHz) Actual APB Cloc | k Frequency: 50.0 | MHz              |  |  |  |
| AXI interface         |                                     |              |               |                        |                   |                  |  |  |  |
| Port Selection        | Direction                           | Desired Cloc | k Frequency   |                        | Actual Clock Freq | uency Data Width |  |  |  |
| 🗸 Enable AXI Port0    | Bi-directional 🗸                    | 100.00       | \$            | MHz(rang:0.1-133MHz)   | 100.0 MHz         | 128bit           |  |  |  |
| Enable AXI Port1      | Bi-directional 🗸                    | 100.00       | \$            | MHz(rang:0.1-133MHz)   | 100.0 MHz         | 64bit            |  |  |  |
| Enable AXI Port2      | Bi-directional 🗸                    | 100.00       | \$            | MHz(rang:0.1-133MHz)   | 100.0 MHz         | 64bit            |  |  |  |
| ROW + BANK +          | COLUMN 🔵 BAI                        | NK + ROW + 0 | COLUMN        |                        |                   |                  |  |  |  |
| ROW + BANK +          | COLUMN 🔵 BAI                        | NK + ROW + 0 | COLUMN        |                        |                   |                  |  |  |  |
|                       |                                     |              |               |                        |                   |                  |  |  |  |
|                       |                                     |              |               |                        |                   |                  |  |  |  |
|                       |                                     |              |               |                        |                   |                  |  |  |  |
|                       |                                     |              |               |                        |                   |                  |  |  |  |
|                       |                                     |              |               |                        |                   |                  |  |  |  |
|                       |                                     |              |               |                        |                   |                  |  |  |  |
|                       |                                     |              |               |                        |                   |                  |  |  |  |
|                       |                                     |              |               |                        |                   |                  |  |  |  |

Figure 2-7 Interface Options Page

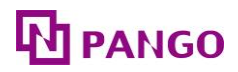

| Option<br>Domain                          | Parameter/<br>Configuration<br>Options    | Parameter Description                                                                                                    | Default Value     |  |
|-------------------------------------------|-------------------------------------------|----------------------------------------------------------------------------------------------------|-------------------|--|
| APB<br>Interface                          | Enable APB<br>Interface for<br>Controller | APB interface configuration, including enable and the clock frequency of the APB interface.                                                                                                    | Cleared           |  |
|                                           | Port Selection                            | Configuration of three sets of AXI4 interfaces,                                                                                                    | Checked AXI Port0 |  |
| AXI<br>Interface                          | Direction                                 | frequency.                                                                                                    | Bi-directional    |  |
|                                           | Desired Clock<br>Frequency                | The configuration options for the read/write direction<br>include:<br>1) Bi-directional read and write<br>2) Read only<br>3) Write only                                                                                                    | 100.000           |  |
| Momory                                    | ROW + BANK +<br>COLUMN                    | Options for mapping SDRAM address to AXI4 address                                                                                                    | Checked           |  |
| Memory<br>Address<br>Mapping<br>Selection | BANK + ROW +<br>COLUMN                    | The AXI4 read/write address is 32-bit. However, only<br>bits A1-A31 are valid, and bit A0 is invalid. For<br>example, when ROW+BANK+COLUMN is selected,<br>column address C0 of SDRAM corresponds to AXI<br>address A1 C1 to A2 and so on for other addresses | Cleared           |  |

 address A1, C1 to A2, and so on for other addresses.

 Note: "-" indicates that there is no default value for this parameter in the IP configuration interface.

### 2.3.1.2.4 Step 4: Summary

The Summary page is used to print the current configuration information without configuration parameters required, as shown in Figure 2-8.

| Basic Options        |                        |           |  |  |
|----------------------|------------------------|-----------|--|--|
| Memory Type          | · DDB3                 |           |  |  |
| Controller Location  | : Bight (BANK R1 + BAN | JK R2)    |  |  |
| IO Standard          | : SSTL15 I             |           |  |  |
| Operating Mode       | : Controller + PHY     |           |  |  |
| Total Data Width     | : 16                   |           |  |  |
| Input Clock Frequenc | y:50MHz                |           |  |  |
| Data Rate            | : 800Mbps              |           |  |  |
| Memory Options       |                        |           |  |  |
| Memory Part          | : MT41J128             | M16XX-15E |  |  |
| Row Address          | : 14                   |           |  |  |
| Column Address       | : 10                   |           |  |  |
| Bank Address         | : 3                    |           |  |  |
| Output Driver Impeda | ance Control : RZQ/6   |           |  |  |
| RTT(nominal)-ODT     | : RZQ/4                |           |  |  |
| Interface Options    |                        |           |  |  |
| APB interface        | : Disable              |           |  |  |
| AXI port0(128bit)    | : Enable               |           |  |  |
| AXI port1(64bit)     | : Disable              |           |  |  |
| AXI port2(64bit)     | : Disable              |           |  |  |
| Memory Address Ma    | pping : ROW + BANK + 0 | OLUMN     |  |  |
|                      |                        |           |  |  |
|                      |                        |           |  |  |
|                      |                        |           |  |  |

Figure 2-8 Summary Page

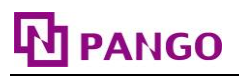

#### 2.3.1.3 Generating IP

Upon completion of parameter configuration, click the <Generate> button in the top left corner to generate the HMIC\_H IP code according to the user's specific settings. The information report interface for IP generation is shown in Figure 2-9.

Done: 0 error(s), 0 warning(s)

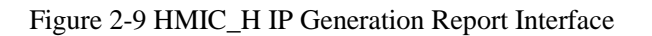

#### Attention:

The .pds and .fdc files generated by the IP are for reference only, please change the pin constraints according to the actual pin connections when using.

Upon successful IP generation, the files indicated in Table 2-5 will be output to the Project path specified in Figure 2-2.

| <b>Output File</b> <sup>2</sup> | Description                                                                                                    |
|---------------------------------|----------------------------------------------------------------------------------------------------|
| \$instname.v                    | The generated IP's top-level .v file.                                                                                                    |
| \$instname.idf                  | The Configuration file of the generated IP.                                                                                                    |
| /rtl/*                          | The RTL code file of the generated IP.                                                                                                    |
| /example_design/*               | The Test Bench and the corresponding Memory Simulation Model files used<br>by the generated IP's Example Design.                                  |
| /pnr/*                          | The project files .pds and pin constraint files .fdc for the generated IP's Example Design.                                                       |
| /sim/*                          | The simulation directory for the generated IP. ctrl_phy_sim.tcl is a ModelSim simulation script, and sim_file_list.f is the simulation file list. |
| /rev_1                          | The default output path for synthesis reports. (this folder is generated only after specifying the synthesis tool)                                |
| readme.txt                      | The readme file describes the structure of the generation directory after the IP is generated.                                                    |

Table 2-5 Output files generated by the IP

#### 2.3.2 Constraint Configuration

For specific configuration methods of constraint files, please refer to the related help documents under the PDS installation path: "User\_Constraint\_Editor\_User\_Guide", "Physical\_Constraint\_Editor\_User\_Guide" and "Route\_Constraint\_Editor\_User\_Guide".

<sup>2 &</sup>lt;\$instname> is the instantiation name entered by the user; "\*" is a wildcard used to replace files of the same type.

# PANGO

### 2.3.3 Simulation Runs

The simulation of HMIC\_H IP is based on the Test Bench of the Example Design. For detailed information about Example Design, please refer to "2.4 Example Design".

For more detailed information about the PDS simulation features and third-party simulation tools, please consult the related help documents in the PDS installation path: "*Pango\_Design\_Suite\_User\_Guide*", "*Simulation\_User\_Guide*".

# 2.3.3.1 ModelSim Simulation

Simulation operation steps: Open cmd.exe, switch the current directory to "/sim" under the IP generation directory in the command line, run vsim, and open the ModelSim simulation software, as shown in Figure 2-10.

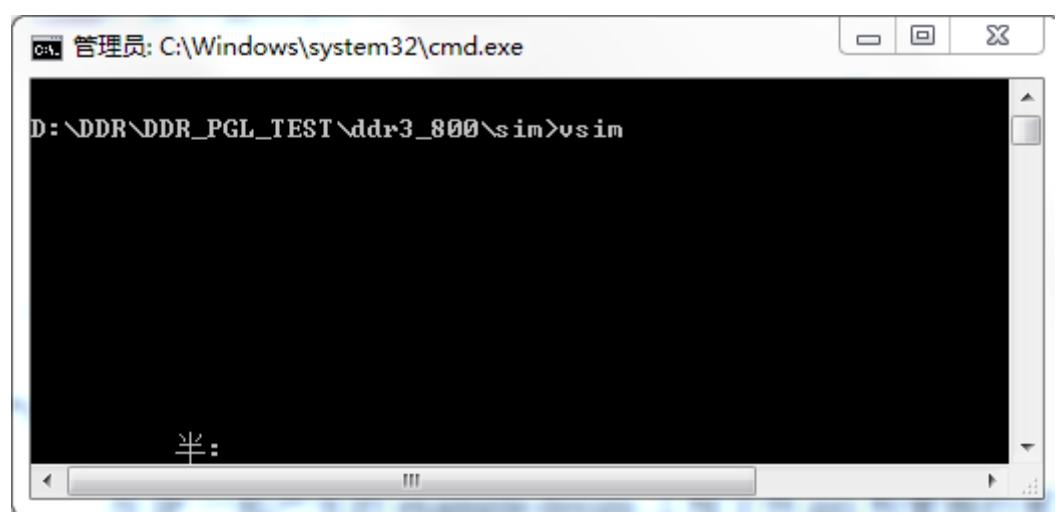

Figure 2-10 Open ModelSim Instruction

Run the sim.tcl script in the ModelSim simulation software to perform simulation, as shown in Figure 2-11.

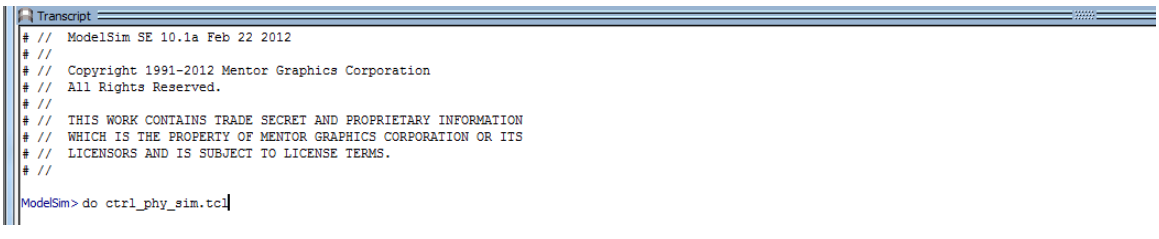

Figure 2-11 ModelSim Simulation Execution Script

### 2.3.4 Synthesis and Placement/Routing

The specific usage of the PDS synthesis tool and placement/routing tool can be found in the help documents in the PDS installation path.

# 

#### Attention:

The Example Design project files .pds and pin constraint files .fdc generated with the IP are stored in the "/pnr/example\_design" directory. Modify the physical constraints according to the devices and PCB traces used, refer to "2.8 Descriptions and Considerations" for details.

# 2.3.5 Resource Utilization

Table 2-6 Typical Resource Utilisation Values for HMIC\_H IP Based on Applicable Devices

|                      |          |                 | Typical Resource Utilisation Values |            |   |      |     |     |    |      |
|----------------------|----------|-----------------|-------------------------------------|------------|---|------|-----|-----|----|------|
| Device Configuration |          | on Mode Co      |                                     | Controller |   |      | РНҮ |     |    |      |
|                      |          |                 | LUT                                 | FF         | Ю | USCM | LUT | FF  | ΙΟ | USCM |
| PGL22G               | DDR3 x16 | Controller +PHY | 215                                 | 25         | 0 | 0    | 151 | 153 | 54 | 0    |

# 2.4 Example Design

This section primarily introduces the Example Design scheme based on HMIC\_H IP. In this scheme, the user logic acts as AXI Master with HMIC\_H IP as AXI Slave. The user logic writes data through the Write channel of the AXI interface and receives data through the Read channel for data comparison. If a data error occurs, the Error LED will light up.

### 2.4.1 Design Block Diagram

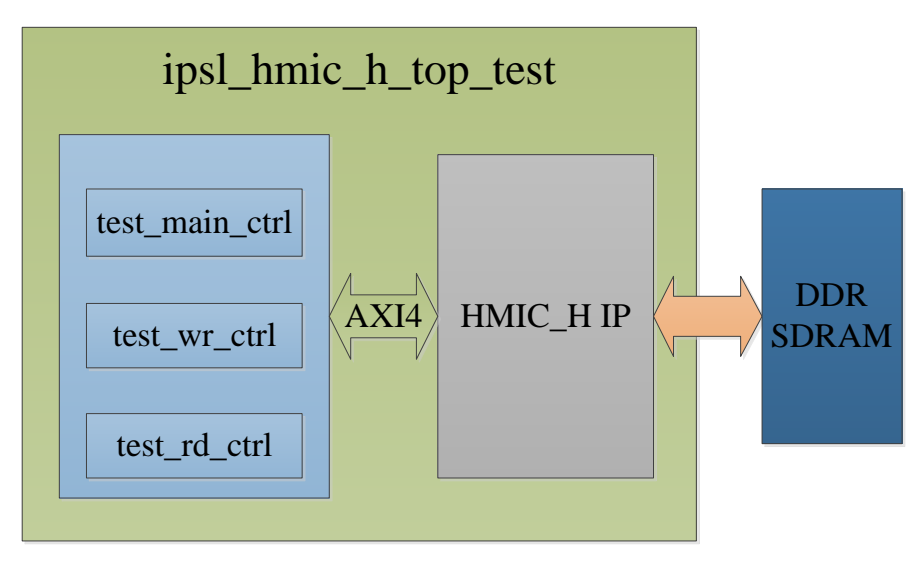

Figure 2-12 Example Design System Block Diagram

As shown in Figure 2-12, the test\_main\_ctrl module controls AXI read/write instructions, the test\_wr\_ctrl module controls the AXI instruction writes and data writes, and the test\_rd\_ctrl module controls the AXI instruction reads and data reads. All three modules support two types of bit widths,

64bit and 128bit. When AXI Port0 (128bit) is used, the 128bit module is called upon; when AXI Port1 (64bit) or AXI Port2 (64bit) is used, the 64bit module is called upon.

### 2.4.2 Test Method

In the Example Design, the user logic performs read and write operations on HMIC\_H IP and validates the readback data. The detailed test process is shown in Figure 2-13.

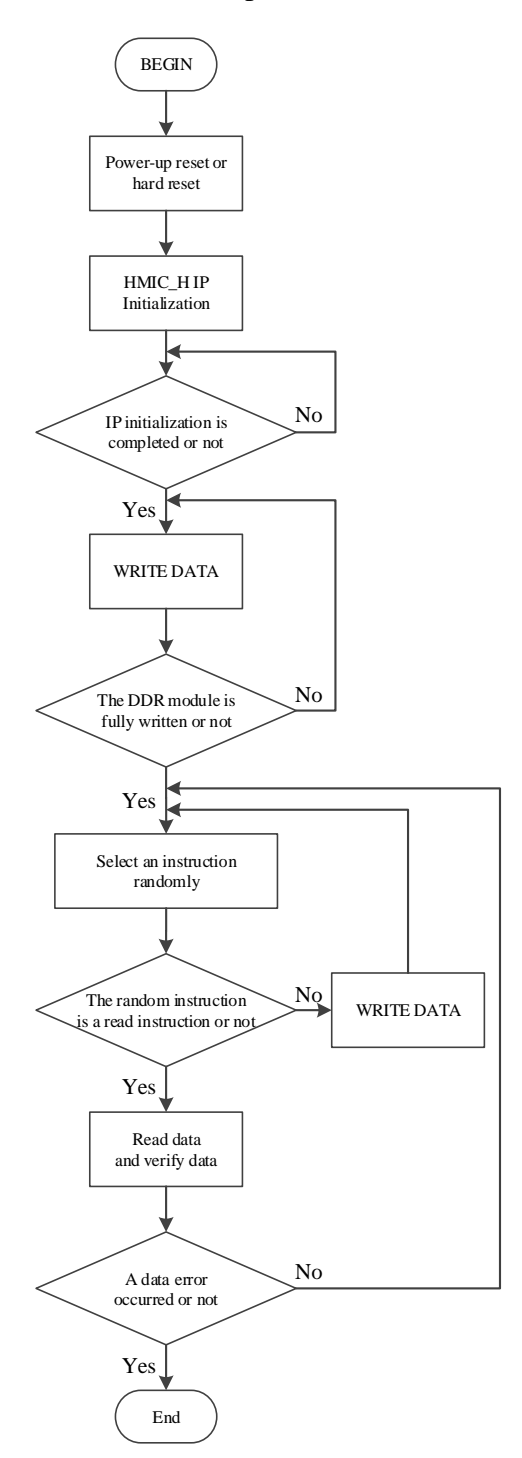

Figure 2-13 Example Design Test Process Diagram

# PANGO

After the system is powered up or a hard reset is initiated, HMIC\_H IP begins initialization. Once initialization is completed (indicated by the ddrc\_init\_done signal going high), the test\_main\_ctrl module controls the test\_wr\_ctrl module to generate write instructions and write data to initialize the data of the DDR module. After writing full, test\_main\_ctrl starts random read and write operations, and test\_rd\_ctrl checks the readback data to determine if any errors occurred.

#### Attention:

Do not directly use the Example Design generated by the IP for Flow on-board testing. Constrain pins according to the actual pin connections of the single board, then proceed with Flow on-board testing.

#### **2.5 Descriptions of IP Interfaces**

This section provides descriptions of interfaces related to HMIC\_H IP and timings.

2.5.1 Descriptions of Interfaces

2.5.1.1 Memory Interface

#### Attention:

The Memory interface in this IP is subject to the protocol. If the user selects a module that includes interfaces not contained in the protocol, please refer to the corresponding module Datasheet to add and manage the interfaces properly.

| Port Name       | 1/0 | Rit width | Valid Values | Description                            |
|-----------------|-----|-----------|--------------|----------------------------------------|
| Tort Manie      | 1/0 | Dit witti | value values | Description                            |
| pad_addr_ch0    | 0   | 15        | -            | Memory address bus                     |
| pad_ba_ch0      | 0   | 3         | -            | Bank address bus                       |
| pad_ddr_clk_w   | 0   | 1         | -            | Memory differential clock positive end |
| pad_ddr_clkn_w  | 0   | 1         | -            | Memory differential clock negative end |
| pad_cke_ch0     | 0   | 1         | High         | Memory differential clock enable       |
| pad_dm_rdqs_ch0 | 0   | 2         | High         | Data mask                              |
| pad_odt_ch0     | 0   | 1         | -            | On Die Termination                     |
| pad_csn_ch0     | 0   | 1         | Low          | Memory chip selection                  |
| pad_rasn_ch0    | 0   | 1         | Low          | Row address strobe                     |
| pad_casn_ch0    | 0   | 1         | Low          | Column address strobe                  |
| pad_wen_ch0     | 0   | 1         | Low          | Write enable                           |
| pad_rstn_ch0    | 0   | 1         | Low          | Memory reset                           |

| Table 2-7 Memory | Interface |
|------------------|-----------|
|------------------|-----------|

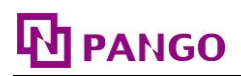

| Port Name      | I/O | Bit width | Valid Values | Description                          |
|----------------|-----|-----------|--------------|--------------------------------------|
| pad_dq_ch0     | I/O | 16        | -            | Data bus                             |
| pad_dqs_ch0    | I/O | 2         | -            | Data clock positive end              |
| pad_dqsn_ch0   | I/O | 2         | -            | Data clock negative end              |
| pad_loop_in    | Ι   | 1         | -            | Low temperature compensation input   |
| pad_loop_in_h  | Ι   | 1         | -            | High temperature compensation input  |
| pad_loop_out   | 0   | 1         | -            | Low temperature compensation output  |
| pad_loop_out_h | 0   | 1         | -            | High temperature compensation output |

#### 2.5.1.2 Global Interface

| Port Name       | I/O | Bit width | Valid Values | Description                             |
|-----------------|-----|-----------|--------------|-----------------------------------------|
| pll_refclk_in   | Ι   | 1         | -            | External reference clock input          |
| top_rst_n       | Ι   | 1         | Low          | External reset input                    |
| pll_lock        | 0   | 1         | High         | Internal PLL lock signal of HMIC_H      |
| ddrc_rst        | Ι   | 1         | High         | Reset input of DDRC                     |
| ddrphy_rst_done | 0   | 1         | High         | Reset completion flag for DDRPHY        |
| ddrc_init_done  | 0   | 1         | High         | Initialization completion flag for DDRC |
| pll_aclk_0      | 0   | 1         | -            | Axi4 Port0's clock                      |
| pll_aclk_1      | 0   | 1         | -            | Axi4 Port1's clock                      |
| pll_aclk_2      | 0   | 1         | -            | Axi4 Port2's clock                      |
| pll_pclk        | 0   | 1         | -            | APB Port's clock                        |
| csysreq_ddrc    | Ι   | 1         | Low          | DDRC low power request input            |
| csysack_ddrc    | 0   | 1         | Low          | DDRC low power response                 |
| cactive_ddrc    | 0   | 1         | High         | DDRC activation flag                    |

Table 2-8 Global Interface

Note: "-" indicates that the parameter does not exist.

### 2.5.1.3 AXI4 Interface

HMIC\_H IP can provide three sets of AXI4 Host Ports: one set of 128-bit ports and two sets of 64-bit ports.

# 2.5.1.3.1 AXI4 Port0

| Port Name | I/O | Bit width | Valid Values | Description           |
|-----------|-----|-----------|--------------|-----------------------|
| areset_0  | Ι   | 1         | High         | AXI Port0 reset       |
| aclk_0    | Ι   | 1         | -            | AXI Port0 input clock |

Table 2-9 AXI4 Port0

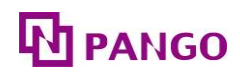

| Port Name  | I/O | Bit width | Valid Values | Description                                                                                                  |
|------------|-----|-----------|--------------|----------------------------------------------------------------------------------------------------|
| awid_0     | Ι   | 8         | -            | AXI Port0 Write address ID                                                                                   |
| awaddr_0   | Ι   | 32        | -            | AXI Port0 Write address                                                                                      |
| awlen_0    | Ι   | 8         | -            | AXI Port0 Write Burst length                                                                                 |
| awsize_0   | Ι   | 3         | -            | AXI Port0 Write Burst size                                                                                   |
| awburst_0  | Ι   | 2         | -            | AXI Port0 Write Burst type                                                                                   |
| awlock_0   | Ι   | 1         | -            | AXI Port0 Write Lock type                                                                                    |
| awvalid_0  | Ι   | 1         | High         | AXI Port0 Write address valid                                                                                |
| awready_0  | 0   | 1         | High         | AXI Port0 Write address ready                                                                                |
| awurgent_0 | Ι   | 1         | High         | AXI Port0 Write Urgent. When selected, the port's Write address instruction will be executed preferentially. |
| awpoison_0 | Ι   | 1         | High         | AXI Port0 Write Poison. When selected, the port's Write address instruction will be invalid                  |
| wdata_0    | Ι   | 128       | -            | AXI Port0 Write data                                                                                         |
| wstrb_0    | Ι   | 16        | -            | AXI Port0 Write strobes                                                                                      |
| wlast_0    | Ι   | 1         | -            | AXI Port0 Write last                                                                                         |
| wvalid_0   | Ι   | 1         | High         | AXI Port0 Write data valid                                                                                   |
| wready_0   | 0   | 1         | High         | AXI Port0 Write data ready                                                                                   |
| bid_0      | 0   | 8         | -            | AXI Port0 Write response ID                                                                                  |
| bresp_0    | 0   | 2         | -            | AXI Port0 Write response                                                                                     |
| bvalid_0   | 0   | 1         | High         | AXI Port0 Write response valid                                                                               |
| bready_0   | Ι   | 1         | High         | AXI Port0 Write response ready                                                                               |
| arid_0     | Ι   | 8         | -            | AXI Port0 Read address ID                                                                                    |
| araddr_0   | Ι   | 32        | -            | AXI Port0 Read address                                                                                       |
| arlen_0    | Ι   | 8         | -            | AXI Port0 Read Burst length                                                                                  |
| arsize_0   | Ι   | 3         | -            | AXI Port0 Read Burst size                                                                                    |
| arburst_0  | Ι   | 2         | -            | AXI Port0 Read Burst type                                                                                    |
| arlock_0   | Ι   | 1         | -            | AXI Port0 Read Lock type                                                                                     |
| arvalid_0  | Ι   | 1         | High         | AXI Port0 Read address valid                                                                                 |
| arready_0  | 0   | 1         | High         | AXI Port0 Read address ready                                                                                 |
| arurgent_0 | Ι   | 1         | High         | AXI Port0 Read Urgent. When selected, the port's Read address instruction will be executed preferentially.   |
| arpoison_0 | Ι   | 1         | High         | AXI Port0 Read Poison. When selected, the port's Read address instruction will be invalid.                   |
| rid_0      | 0   | 8         | -            | AXI Port0 Read data ID                                                                                       |
| rdata_0    | 0   | 128       | -            | AXI Port0 Read data                                                                                          |
| rresp_0    | 0   | 2         | -            | AXI Port0 Read response                                                                                      |
| rlast_0    | 0   | 1         | -            | AXI Port0 Read last                                                                                          |
| rvalid_0   | 0   | 1         | High         | AXI Port0 Read data valid                                                                                    |
| rready_0   | Ι   | 1         | High         | AXI Port0 Read data ready                                                                                    |
| csysreq_0  | Ι   | 1         | Low          | AXI Port0 enter low power request                                                                            |

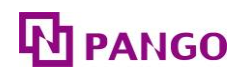

| Port Name | I/O | Bit width | Valid Values | Description                        |
|-----------|-----|-----------|--------------|------------------------------------|
| csysack_0 | 0   | 1         | Low          | AXI Port0 enter low power response |
| cactive_0 | 0   | 1         | High         | AXI Port0 active                   |

#### 2.5.1.3.2 AXI4 Port1

| Port Name  | I/O | Bit width | Valid Values | Description                                                                                                  |
|------------|-----|-----------|--------------|----------------------------------------------------------------------------------------------------|
| areset_1   | Ι   | 1         | High         | AXI Port1 reset                                                                                              |
| aclk_1     | Ι   | 1         | -            | AXI Port1 input clock                                                                                        |
| awid_1     | Ι   | 8         | -            | AXI Port1 Write address ID                                                                                   |
| awaddr_1   | Ι   | 32        | -            | AXI Port1 Write address                                                                                      |
| awlen_1    | Ι   | 8         | -            | AXI Port1 Write Burst length                                                                                 |
| awsize_1   | Ι   | 3         | -            | AXI Port1 Write Burst size                                                                                   |
| awburst_1  | Ι   | 2         | -            | AXI Port1 Write Burst type                                                                                   |
| awlock_1   | Ι   | 1         | -            | AXI Port1 Write Lock type                                                                                    |
| awvalid_1  | Ι   | 1         | High         | AXI Port1 Write address valid                                                                                |
| awready_1  | 0   | 1         | High         | AXI Port1 Write address ready                                                                                |
| awurgent_1 | Ι   | 1         | High         | AXI Port1 Write Urgent. When selected, the port's Write address instruction will be executed preferentially. |
| awpoison_1 | Ι   | 1         | High         | AXI Port1 Write Poison. When selected, the port's Write address instruction will be invalid.                 |
| wdata_1    | Ι   | 64        | -            | AXI Port1 Write data                                                                                         |
| wstrb_1    | Ι   | 8         | -            | AXI Port1 Write strobes                                                                                      |
| wlast_1    | Ι   | 1         | -            | AXI Port1 Write last                                                                                         |
| wvalid_1   | Ι   | 1         | High         | AXI Port1 Write data valid                                                                                   |
| wready_1   | 0   | 1         | High         | AXI Port1 Write data ready                                                                                   |
| bid_1      | 0   | 8         | -            | AXI Port1 Write response ID                                                                                  |
| bresp_1    | 0   | 2         | -            | AXI Port1 Write response                                                                                     |
| bvalid_1   | 0   | 1         | High         | AXI Port1 Write response valid                                                                               |
| bready_1   | Ι   | 1         | High         | AXI Port1 Write response ready                                                                               |
| arid_1     | Ι   | 8         | -            | AXI Port1 Read address ID                                                                                    |
| araddr_1   | Ι   | 32        | -            | AXI Port1 Read address                                                                                       |
| arlen_1    | Ι   | 8         | -            | AXI Port1 Read Burst length                                                                                  |
| arsize_1   | Ι   | 3         | -            | AXI Port1 Read Burst size                                                                                    |
| arburst_1  | Ι   | 2         | -            | AXI Port1 Read Burst type                                                                                    |
| arlock_1   | Ι   | 1         | -            | AXI Port1 Read Lock type                                                                                     |
| arvalid_1  | Ι   | 1         | High         | AXI Port1 Read address valid                                                                                 |
| arready_1  | 0   | 1         | High         | AXI Port1 Read address ready                                                                                 |

#### Table 2-10 AXI4 Port1

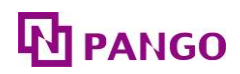

| Port Name  | I/O | Bit width | Valid Values | Description                                                                                                |
|------------|-----|-----------|--------------|----------------------------------------------------------------------------------------------------|
| arurgent_1 | Ι   | 1         | High         | AXI Port1 Read Urgent. When selected, the port's Read address instruction will be executed preferentially. |
| arpoison_1 | Ι   | 1         | High         | AXI Port1 Read Poison. When selected, the port's Read address instruction will be invalid.                 |
| rid_1      | 0   | 8         | -            | AXI Port1 Read data ID                                                                                     |
| rdata_1    | 0   | 64        | -            | AXI Port1 Read data                                                                                        |
| rresp_1    | 0   | 2         | -            | AXI Port1 Read response                                                                                    |
| rlast_1    | 0   | 1         | -            | AXI Port1 Read last                                                                                        |
| rvalid_1   | 0   | 1         | High         | AXI Port1 Read data valid                                                                                  |
| rready_1   | Ι   | 1         | High         | AXI Port1 Read data ready                                                                                  |
| csysreq_1  | Ι   | 1         | Low          | AXI Port1 enter low power request                                                                          |
| csysack_1  | 0   | 1         | Low          | AXI Port1 enter low power response                                                                         |
| cactive_1  | 0   | 1         | High         | AXI Port1 active                                                                                           |

#### 2.5.1.3.3 AXI4 Port2

| Port Name  | I/O | Bit width | Valid Values | Description                                                                                                  |
|------------|-----|-----------|--------------|----------------------------------------------------------------------------------------------------|
| areset_2   | Ι   | 1         | High         | AXI Port2 reset                                                                                              |
| aclk_2     | Ι   | 1         | -            | AXI Port2 input clock                                                                                        |
| awid_2     | Ι   | 8         | -            | AXI Port2 Write address ID                                                                                   |
| awaddr_2   | Ι   | 32        | -            | AXI Port2 Write address                                                                                      |
| awlen_2    | Ι   | 8         | -            | AXI Port2 Write Burst length                                                                                 |
| awsize_2   | Ι   | 3         | -            | AXI Port2 Write Burst size                                                                                   |
| awburst_2  | Ι   | 2         | -            | AXI Port2 Write Burst type                                                                                   |
| awlock_2   | Ι   | 1         | -            | AXI Port2 Write Lock type                                                                                    |
| awvalid_2  | Ι   | 1         | High         | AXI Port2 Write address valid                                                                                |
| awready_2  | 0   | 1         | High         | AXI Port2 Write address ready                                                                                |
| awurgent_2 | Ι   | 1         | High         | AXI Port2 Write Urgent. When selected, the port's Write address instruction will be executed preferentially. |
| awpoison_2 | Ι   | 1         | High         | AXI Port2 Write Poison. When selected, the port's Write address instruction will be invalid.                 |
| wdata_2    | Ι   | 64        | -            | AXI Port2 Write data                                                                                         |
| wstrb_2    | Ι   | 8         | -            | AXI Port2 Write strobes                                                                                      |
| wlast_2    | Ι   | 1         | -            | AXI Port2 Write last                                                                                         |
| wvalid_2   | Ι   | 1         | High         | AXI Port2 Write data valid                                                                                   |
| wready_2   | 0   | 1         | High         | AXI Port2 Write data ready                                                                                   |
| bid_2      | 0   | 8         | -            | AXI Port2 Write response ID                                                                                  |
| bresp_2    | 0   | 2         | -            | AXI Port2 Write response                                                                                     |

Table 2-11 AXI4 Port2

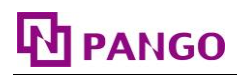

| Port Name  | I/O | Bit width | Valid Values | Description                                                                                                |
|------------|-----|-----------|--------------|----------------------------------------------------------------------------------------------------|
| bvalid_2   | 0   | 1         | High         | AXI Port2 Write response valid                                                                             |
| bready_2   | Ι   | 1         | High         | AXI Port2 Write response ready                                                                             |
| arid_2     | Ι   | 8         | -            | AXI Port2 Read address ID                                                                                  |
| araddr_2   | Ι   | 32        | -            | AXI Port2 Read address                                                                                     |
| arlen_2    | Ι   | 8         | -            | AXI Port2 Read Burst length                                                                                |
| arsize_2   | Ι   | 3         | -            | AXI Port2 Read Burst size                                                                                  |
| arburst_2  | Ι   | 2         | -            | AXI Port2 Read Burst type                                                                                  |
| arlock_2   | Ι   | 1         | -            | AXI Port2 Read Lock type                                                                                   |
| arvalid_2  | Ι   | 1         | High         | AXI Port2 Read address valid                                                                               |
| arready_2  | 0   | 1         | High         | AXI Port2 Read address ready                                                                               |
| arurgent_2 | Ι   | 1         | High         | AXI Port2 Read Urgent. When selected, the port's Read address instruction will be executed preferentially. |
| arpoison_2 | Ι   | 1         | High         | AXI Port2 Read Poison. When selected, the port's Read address instruction will be invalid.                 |
| rid_2      | 0   | 8         | -            | AXI Port2 Read data ID                                                                                     |
| rdata_2    | 0   | 64        | -            | AXI Port2 Read data                                                                                        |
| rresp_2    | 0   | 2         | -            | AXI Port2 Read response                                                                                    |
| rlast_2    | 0   | 1         | -            | AXI Port2 Read last                                                                                        |
| rvalid_2   | 0   | 1         | High         | AXI Port2 Read data valid                                                                                  |
| rready_2   | Ι   | 1         | High         | AXI Port2 Read data ready                                                                                  |
| csysreq_2  | Ι   | 1         | Low          | AXI Port2 enter low power request                                                                          |
| csysack_2  | 0   | 1         | Low          | AXI Port2 enter low power response                                                                         |
| cactive_2  | 0   | 1         | High         | AXI Port2 active                                                                                           |

#### 2.5.1.4 APB Ports

| Table 2-12 APB | Interface |
|----------------|-----------|
|----------------|-----------|

| Port Name | I/O | Bit width | Valid Values | Description                     |
|-----------|-----|-----------|--------------|---------------------------------|
| preset    | 0   | 1         | High         | APB reset                       |
| pclk      | 0   | 1         | -            | APB clock                       |
| pwdata    | Ι   | 32        | -            | APB write data signal           |
| pwrite    | Ι   | 1         | High         | APB read/write direction signal |
| penable   | Ι   | 1         | High         | APB enable                      |
| psel      | Ι   | 1         | High         | APB Peripheral Select.          |
| paddr     | Ι   | 12        | -            | APB address                     |
| prdata    | 0   | 32        | -            | APB read data signal            |
| pready    | 0   | 1         | High         | APB Ready.                      |

Note: "-" indicates that the parameter does not exist.

# PANGO

# 2.5.2 Descriptions of Interface Timings

## 2.5.2.1 AXI4 Interface

The AXI4 interface in this design is a standard AXI4 protocol interface, so users can refer to the AXI4 protocol for its timing.

# 2.5.2.1.1 AXI4 Single Read Timing

Taking AXI4 Port0 as an example, the timing of a single read operation on the AXI4 interface is shown in Figure 2-14. The master device sends the address, which is then received by the slave device after one cycle. While sending the address, the master device also sends control information indicating the degree and type of Burst. These signals are omitted in the figure for clarity. After the address appears on the address bus, data transfer occurs on the read data channel. The slave device maintains the rvalid\_0 signal low until the read data is ready. The device sends the rlast\_0 signal indicating the transfer of the last data in this read operation.

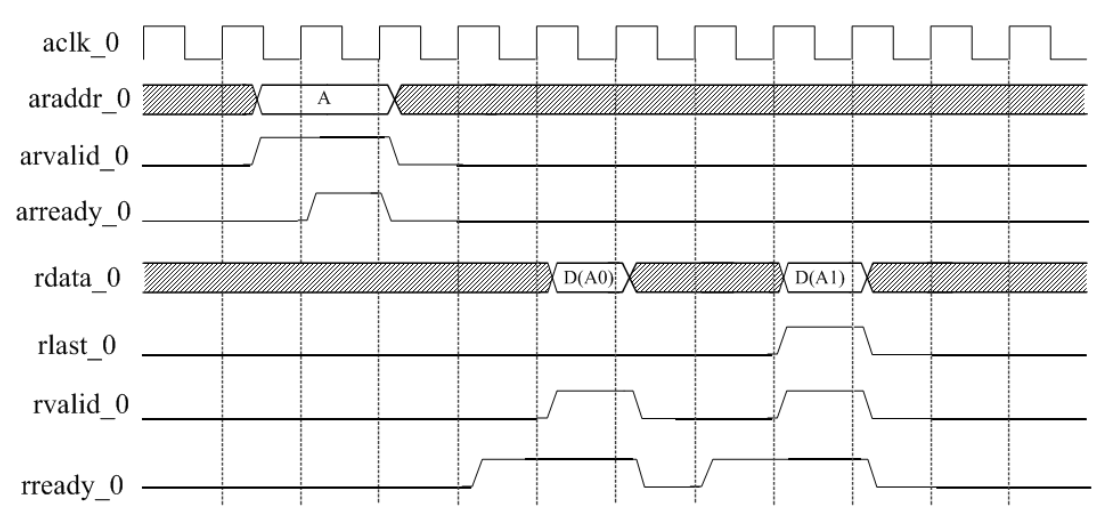

Figure 2-14 AXI4 Single Read Timing

# 2.5.2.1.2 AXI4 Continuous Read Timing

Taking AXI4 Port0 as an example, the timing of a continuous read operation on the AXI4 interface is shown in Figure 2-15. The master device sends the next read operation's address after receiving the first read operation's address from the slave device. This ensures that a slave device can process the data for the second read operation while completing the first read operation.

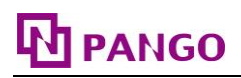

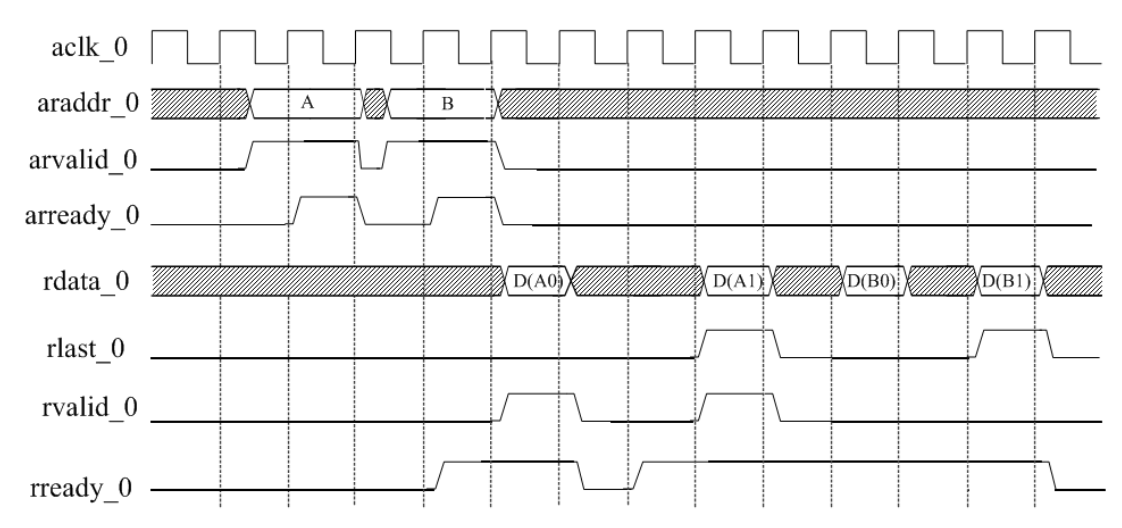

Figure 2-15 AXI4 Continuous Read Timing

### 2.5.2.1.3 AXI4 Single Write Timing

Taking AXI4 Port0 as an example, the timing of a single write operation on the AXI4 interface is shown in Figure 2-16. The write operation begins after the master device sends the address and control information to the write address channel. The master device then sends each write data through the write data channel, and sets the wlast\_0 signal high when sending the last data. When the slave device has received all the data, it will send a write response indicating the end of this write operation to the master device. The continuous write operation is similar to the continuous read operation, i.e., the master device sends the next write operation's address after receiving the first write operation's address from the slave device.

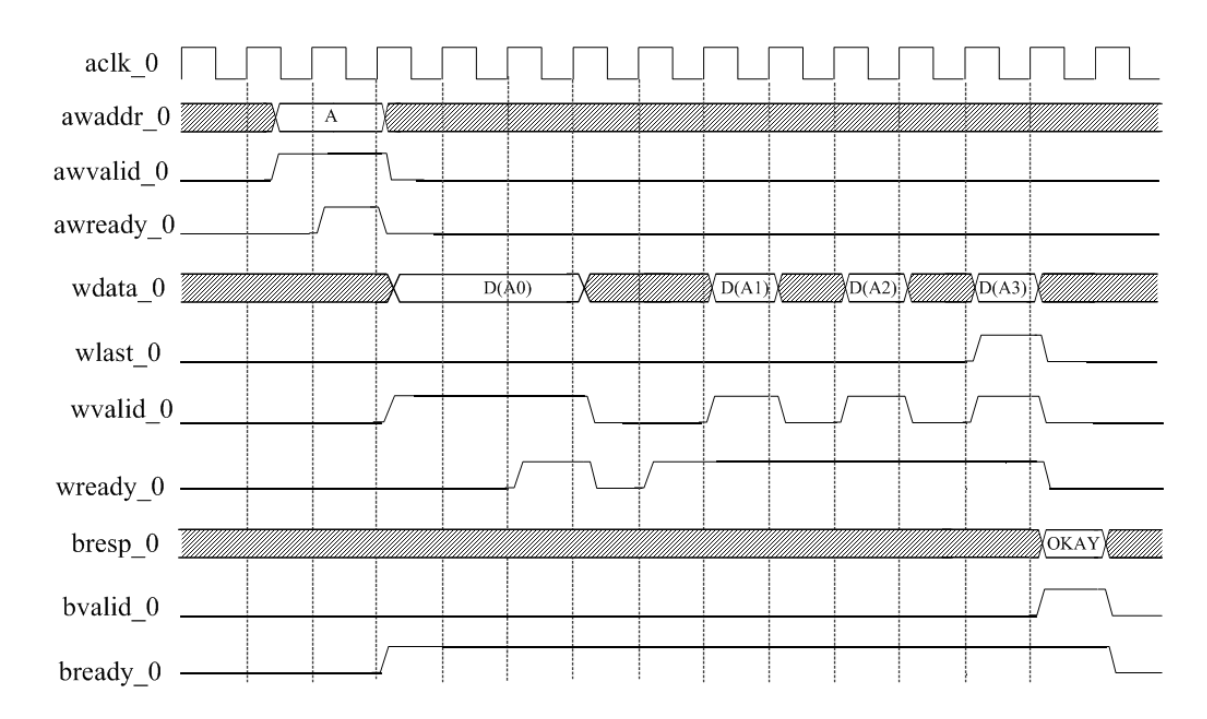

Figure 2-16 AXI4 Single Write Timing

### 2.5.2.2 APB Ports

The APB interface is for half-duplex operation communication, with independent read and write data lines and multi-function control and address lines. Each handshake consumes at least 2 pclk cycles.

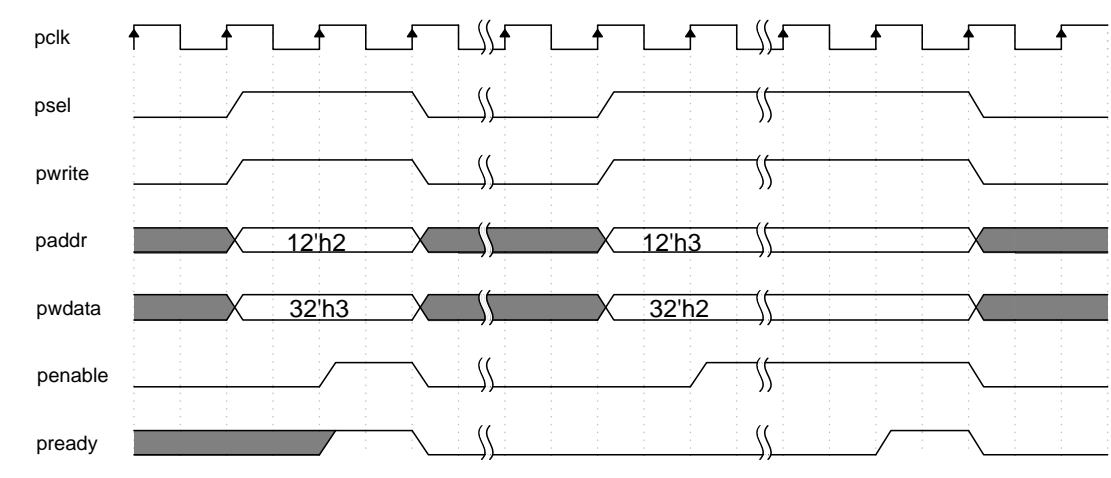

2.5.2.2.1 APB interface write timing

Figure 2-17 Typical Write Timing of the APB Interface

The first clock cycle: psel and pwrite are pulled high, paddr and pwdata are set to the initial values, which must remain stable until the handshake is completed and then released.

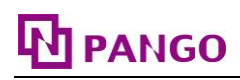

The second clock cycle: penable is pulled high until the handshake is completed and then released.

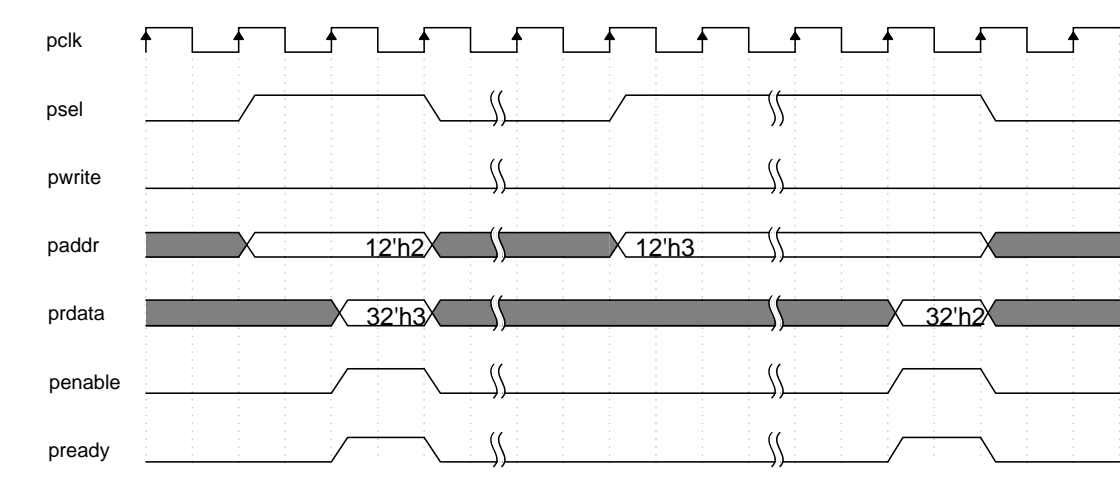

#### 2.5.2.2.2 APB interface read timing

Figure 2-18 Typical Read Timing of the APB Interface

- The first clock cycle: psel is pulled high, pwrite is pulled low, paddr is set to the initial value, which must remain stable until the handshake is completed and then released.
- The second clock cycle: penable is pulled high until the handshake is completed and then released.
- > Valid data: prdata is only valid during the handshake.

#### 2.6 Description of the IP Register

HMIC\_H IP can read and write the internal configuration registers of DDRC through the APB interface. During the initialization phase, the IP will configure the DDRC's internal configuration registers. Please read and write the DDRC's internal registers after the initialization is completed. Since the IP has correctly configured the internal registers of DDRC during the initialization stage, it is not recommended to arbitrarily change the values of the configuration registers after the initialization is completed.

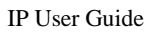

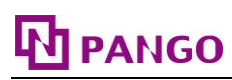

# 2.6.1 MSTR

DDRC operating mode configuration register (MSTR) bit width: 16bit, access address: 0x00.

| Bits  | Item           | Reset Values | Access Type | Description                                                                                                    |
|-------|----------------|--------------|-------------|----------------------------------------------------------------------------------------------------|
| 31:20 | -              | -            | -           | Reserved                                                                                                    |
| 19:16 | burst_rdwr     | 0x4          | R/W         | SDRAM burst length used:<br>0001: Burst length of 2<br>0010: Burst length of 4<br>0100: Burst length of 8<br>1000: Burst length of 16<br>The IP only supports a Burst length of 8. |
| 15    | dll_off_mode   | 0x0          | R/W         | DRAM's DLL mode:<br>0: DLL on<br>1: DLL off                                                                                                    |
| 14    | -              | -            | -           | Reserved                                                                                                    |
| 13:12 | data_bus_width | 0x0          | R/W         | Data bus mode:<br>00: Full DQ bus width<br>01: Half DQ bus width<br>10: Quarter DQ bus width                                                                                       |
| 11:9  | -              | -            | -           | Reserved                                                                                                    |
| 8     | burst_mode     | 0x0          | R/W         | burst_mode<br>0: Sequential burst mode<br>1: Interleaved burst mode                                                                                                    |
| 7:6   | -              | -            | -           | Reserved                                                                                                    |
| 5     | lpddr4         | 0x0          | R/W         | Select lpddr4 or not<br>0: No<br>1: Yes                                                                                                    |
| 4     | ddr4           | 0x0          | R/W         | Select ddr4 or not<br>0: No<br>1: Yes                                                                                                    |
| 3     | lpddr3         | 0x0          | R/W         | Select lpddr3 or not<br>0: No<br>1: Yes                                                                                                    |
| 2     | lpddr2         | 0x0          | R/W         | Select lpddr2 or not<br>0: No<br>1: Yes                                                                                                    |
| 1     | mobile ddr     | 0x0          | R/W         | Select mobile ddr or not<br>0: No<br>1: Yes                                                                                                    |
| 0     | ddr3           | 0x1          | R/W         | Select ddr3 or not<br>0: No<br>1: Yes                                                                                                    |

Note: R/W indicates read/write; R indicates read-only; "-" indicates this parameter does not exist.

# 

# 2.6.2 STAT

DDRC operating status register (STAT) bit width: 32bit, access address: 0x00.

| Bits  | Item           | <b>Reset Values</b> | Access Type | Description                                                                                                    |
|-------|----------------|---------------------|-------------|----------------------------------------------------------------------------------------------------|
| 31:10 | -              | -                   | -           | Reserved                                                                                                    |
| 9:8   | selfref_state  | 0x0                 | R           | Self refresh state.<br>00: SDRAM is not in Self Refresh<br>01: Self refresh 1<br>10: Self refresh power down<br>11: Self refresh 2 |
| 7:6   | -              | -                   | -           | Reserved                                                                                                    |
| 5:4   | selfref_type   | 0x0                 | R           | Indicates whether SDRAM has entered Self<br>Refresh or SR-Powerdown<br>00: No<br>11: Yes                                           |
| 3:2   | -              | -                   | -           | Reserved                                                                                                    |
| 1:0   | operating_mode | 0x0                 | R           | The operating state of DDRC<br>00: init<br>01: normal<br>10: power-down<br>11: self refresh                                        |

|--|

Notes: R indicates read-only; "-" indicates this parameter does not exist.

### **2.7 Typical Applications**

For typical applications of HMIC\_H IP, please refer to "2.4 Example Design".

### **2.8 Descriptions and Considerations**

### 2.8.1 Clock Constraints

The IP has 5 clocks, namely pll\_refclk\_in, phy\_clk, pll\_aclk0, pll\_aclk1, pll\_aclk2, and pll\_pclk, where pll\_refclk\_in is the input clock. The clocks phy\_clk, pll\_aclk0, pll\_aclk1, pll\_aclk2, and pll\_pclk are all derived from the PLL multiplication. The phy\_clk is used as the input clock for the HMIC\_H hard core, pll\_aclk0 as the input clock for AXI4 port0, pll\_aclk1 as the input clock for AXI4 port1, pll\_aclk2 as the input clock for AXI4 port2, and pll\_pclk as the input clock for the APB port. phy\_clk is a clock dedicated to HMIC\_H. It is used within the IP and cannot be used externally. pll\_pclk, pll\_aclk\_0, pll\_aclk\_1, and pll\_aclk\_2 are asynchronous clocks provided for use with external logic, without any phase relationship. The relationship between the clocks is shown in Figure 2-19.

# 

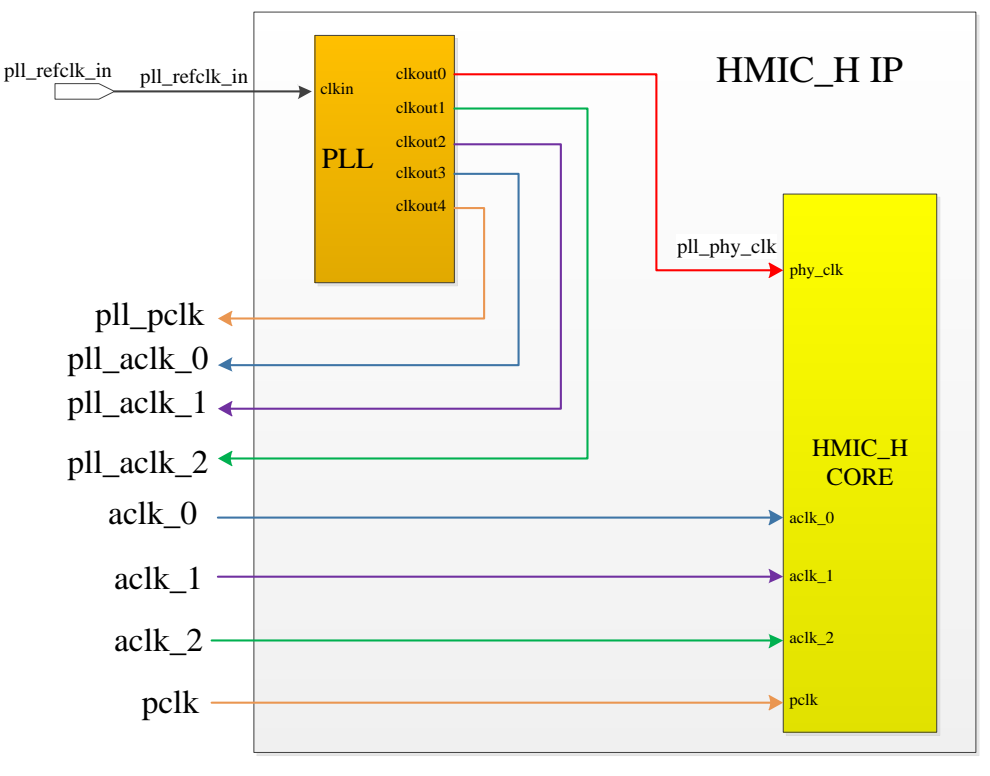

Figure 2-19 IP Clock Relationship Diagram

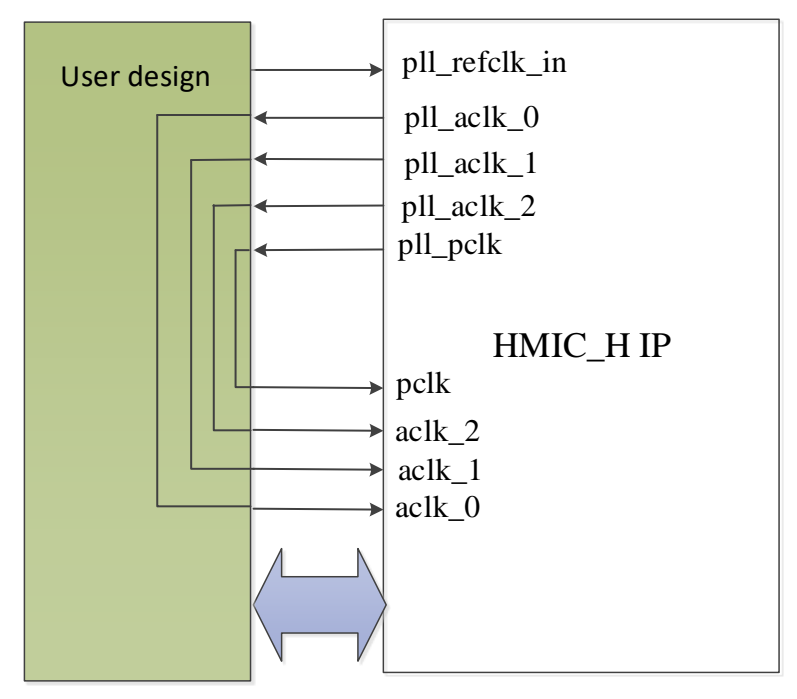

Figure 2-20 IP Clock Connection Diagram

All the 5 clocks within the IP require timing constraints. Take the Example Design as an example.

> Firstly, constrain the external input clock source with the statement as follows:

create\_clock -name {pll\_refclk\_in} {p:pll\_refclk\_in} -period {20} -waveform {0 10}

 $Note: create\_clock -name \{clock\_name\} \{clock\_path\} -period \{period, in ns\} -waveform \{time\_high\}.$ 

# PANGO

For the PLL's output clock, taking the phy\_clk in the Example Design as an example, the constraint statement is as follows:

create\_generated\_clock -name {phy\_clk} -source {p:pll\_refclk\_in}

{t:u\_ipsl\_hmic\_h\_top.u\_pll\_50\_400.clkout0} -multiply\_by 8

Note: create\_generated\_clock -name {clock\_name} -source {source\_of\_clock} {clock\_path} -multiply\_by the multiplication relationship to the source of clock.

For the specific constraint methods for other clocks, refer to the .fdc file in the "<project\_path>/pnr" directory.

### 2.8.2 Location Constraints

Since HMC\_H IP is hard-core, pay attention to the correspondence between the pins and the hard core when using it. The specific precautions are as follows:

- Place the PLL for HMIC\_H IP at a specified location. For example, for PGL22GFBG256, the PLL should be fixed at PLL\_82\_71. Refer to the .fdc file in the "<project\_path>/pnr" directory for the constraint method;
- When configuring the corresponding hard core location for HMIC\_H IP, if configured as Right, all IOs related to DDR SDRAM must be consistent with the IO constraints in <project\_path>/pnr/ddr\_xxx\_right.fdc (where xxx is the specific package. For example, if packaged as FBG256, then xxx is 256) and cannot be changed; if configured as Left, all IOs related to DDR SDRAM must be consistent with the IO constraints in <project\_path>/pnr/ddr\_xxx\_left.fdc.
- Fix and correspond the I/Os of HMIC\_H IP externally connected to DDR SDRAM to DDR3 x16 devices. Therefore, when configuring the Memory Type for HMIC\_H IP, if DDR2 and LPDDR are selected, the surplus I/Os of HMIC\_H IP should be left floating during PCB production. For instance, if DDR2 does not have an RSTN pin, then leave the pad\_rstn\_ch0 of HMIC\_H IP floating during PCB production.
- The address and data lines of the DDR SDRAM externally connected to HMIC\_H IP are fixed-width (x16). If the address or data lines of the used DDR SDRAM are less than those externally connected to HMIC\_H IP, the surplus address and data lines of HMIC\_H IP should be left floating. For example, when HMIC\_H IP is configured with a data width of 8, the higher-bit data lines and clock lines of HMIC\_H IP should be left floating.
- pad\_loop\_in, pad\_loop\_in\_h, pad\_loop\_out, and pad\_loop\_out\_h are temperature compensation I/Os and should be left floating during PCB production.

# Disclaimer

## **Copyright Notice**

This document is copyrighted by Shenzhen Pango Microsystems Co., Ltd., and all rights are reserved. Without prior written approval, no company or individual may disclose, reproduce, or otherwise make available any part of this document to any third party. Non-compliance will result in the Company initiating legal proceedings.

# Disclaimer

- 1. This document only provides information in stages and may be updated at any time based on the actual situation of the products without further notice. The Company assumes no legal responsibility for any direct or indirect losses caused by improper use of this document.
- 2. This document is provided "as is" without any warranties, including but not limited to warranties of merchantability, fitness for a particular purpose, non-infringement, or any other warranties mentioned in proposals, specifications, or samples. This document does not grant any explicit or implied intellectual property usage license, whether by estoppel or otherwise.
- 3. The Company reserves the right to modify any documents related to its series products at any time without prior notice.